### PROCEDURE PER L'ACQUISTO DEI LIBRI DI TESTO IN FORMATO DIGITALE (da acquistare dal proprio pc entro l'inizio della scuola)

-I libri digitali possono e devono essere acquistati indipendentemente da ipad

- Si acquistano in internet sui siti dedicati, utilizzando qualsiasi dispositivo che abbia accesso a internet

 Registrarsi alle varie piattaforme utilizzando sempre lo stesso indirizzo mail e la stessa password (pensata apposta per i libri di testo)
 Usando un carattere maiuscolo, uno minuscolo, una cifra e un carattere speciale.

## PIATTAFORMA SCUOLABOOK

- 1. Andare su <u>www.scuolabook.it</u>
- 2. Accedi e registrati seguendo le indicazioni

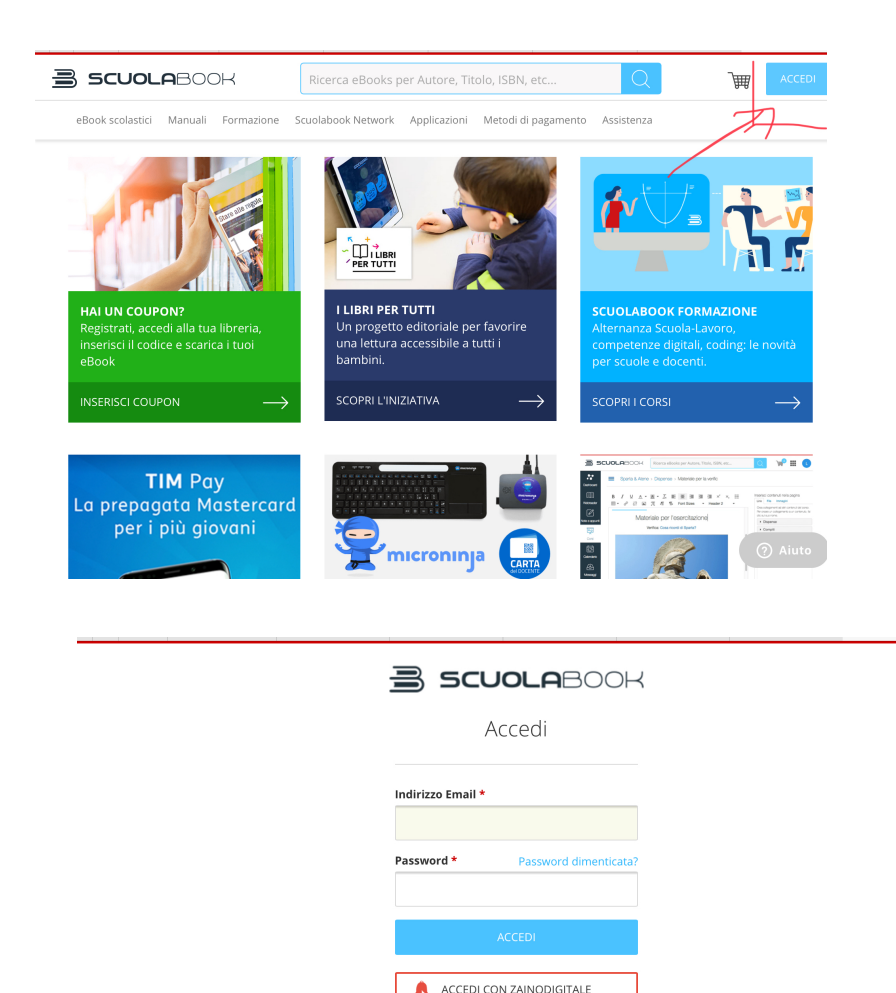

Non hai ancora un account Scuolabook? 3. Nello spazio di ricerca inserire i codici ISBN ( codice volume) dei libri da acquistare e cliccare sulla scritta EBOOK

### A. Libro di RELIGIONE

|                                                                                      | 9788835046998                  |         |
|--------------------------------------------------------------------------------------|--------------------------------|---------|
| Cerca risultati per                                                                  | '9788835046998'                |         |
| 1 risultati                                                                          |                                |         |
| Ponti di amicizia Volu<br>RENATO MANGANOTTI<br>LA SCUOLA                             | Ime Unico                      | € 15,40 |
| B. Libri di TECNOLO                                                                  | DGIA                           |         |
| <b>B SCUOLA</b> BOOK                                                                 | 9788805257614 Q                | ACCEDI  |
| eBook scolastici Manuali Applicazioni                                                | Metodi di pagamento Assistenza |         |
| Cerca risultati per                                                                  | '9788805257614'                |         |
| 1 risultati                                                                          |                                |         |
| G. CAPPÉ, C. FERRARI<br>SEI                                                          |                                | € 6,72  |
|                                                                                      |                                |         |
| <b>B SCUOLA</b> BOOK                                                                 | 9788805257928                  |         |
| eBook scolastici Manuali Applicazioni                                                | Metodi di pagamento Assistenza |         |
| Cerca risultati per '                                                                | 9788805257928'                 |         |
| 1 risultati                                                                          |                                |         |
| Tecno Atelier - Atelier<br>Laboratorio per le compete<br>G. CAPPÈ, C. FERRARI<br>SEI | creativo EBOOK•                | € 2,45  |

#### 4. Cliccare su acquista

5. Dopo aver acquistato tutti i libri e averli messi nel carrello accedere al carrello per completare l'acquisto con il pagamento

# HUB SCUOLA IL PORTALE MONDADORI EDUCATION E RIZZOLI

### Registrati al sito HUBSCUOLA.IT

 se hai già un account mondadori scuola o rizzoli accedere con quelli e cercare le info per convertire l'account

Sulla pagina iniziale è disponibile l'assistenza con tutte le indicazioni

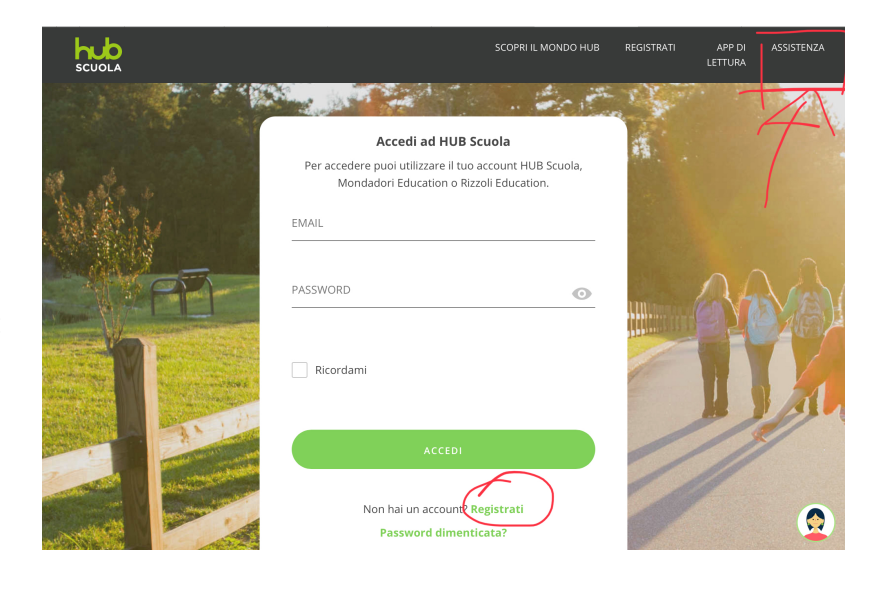

|                                                                                                    | 🔒 assistenza.hubscuola.it                                                                                |                                                                      | assistenza.hubscuola.lt                                                                                              |                  |  |
|----------------------------------------------------------------------------------------------------|----------------------------------------------------------------------------------------------------|----------------------------------------------------------------------|----------------------------------------------------------------------------------------------------|------------------|--|
| Come iniziare Usare HUB Scuola Come attivare e acquistare i tuoi prodotti digitali, registrarti e accedere a HUB Scuola. Sei un Docente? |                                                                                                    | Come iniziare<br>Usare HUB Scuola<br>Applicazioni<br>Sei un Docente? | <b>Come iniziare</b><br>Come attivare e acquistare i tuoi prodotti digitali, registrarti e<br>accedere a HUB Scuola. |                  |  |
|                                                                                                    | Registrazione e accesso X                                                                                |                                                                      | Registrazione e accesso                                                                                              | $\sim$           |  |
|                                                                                                    | Registrarsi come studente su HUB Scuola                                                                  |                                                                      |                                                                                                    |                  |  |
|                                                                                                    | Modificare i miei dati di registrazione                                                                  |                                                                      | Come attivare un prodotto                                                                                            | $\sim$           |  |
|                                                                                                    | Accedere a HUB Scuola usando il tuo account Zaino Digitale                                               |                                                                      |                                                                                                    |                  |  |
|                                                                                                    | Unificare su HUB Scuola i tuoi profili Mondadori Education o Rizzoli Education:<br>l'Abbinamento Account |                                                                      | Come acquistare un prodotto                                                                                          | ×                |  |
|                                                                                                    | Accedere a HUB Scuola usando il tuo profilo Mondadori Education o Rizzoli<br>Education                   | $\rightarrow$                                                        | Acquistare un libro digitale sul sito Mondadori Education                                                            | ARTE / ANTOLOGIA |  |
|                                                                                                    | l vantaggi della registrazione su hubscuola.it                                                           | _                                                                    | Acquistare un libro digitale sul sito Rizzoli Education<br>Acquistare un libro misto sul sito Rizzoli Education      | MUSCOA           |  |

#### Sul sito <u>www.mondadorieducation.it</u> Accedere con l'account di hub scuola appena creato

### D. Libro di ITALIANO ANTOLOGIA

Cercare il libro nel catalogo immettendo il titolo o codice volume (ISBN)

Cliccare su acquista

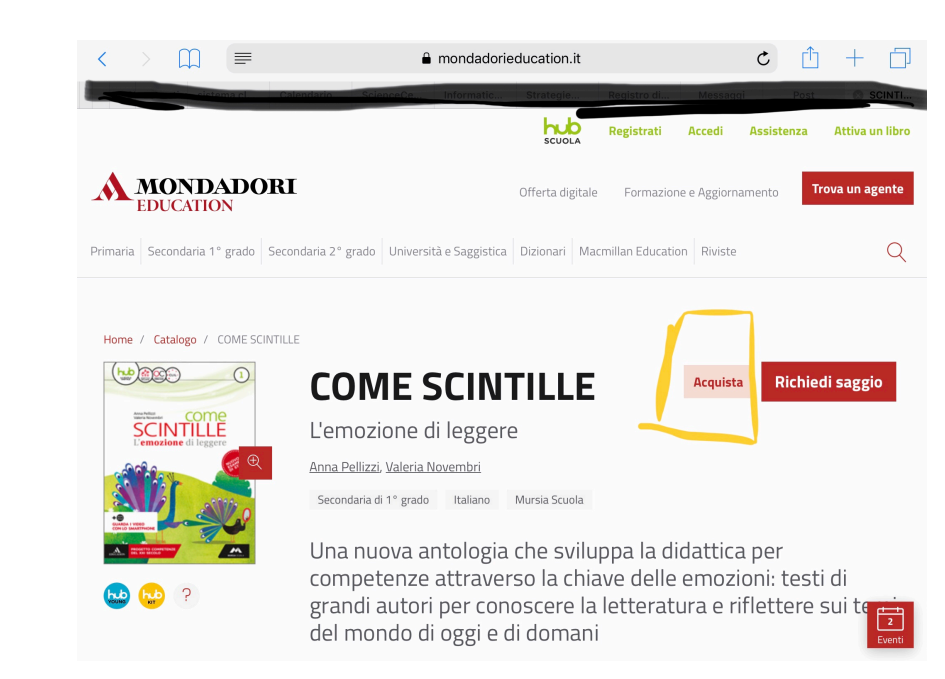

### Scegliere la configurazione prescelta: SOLO DIGITALE TIPO C

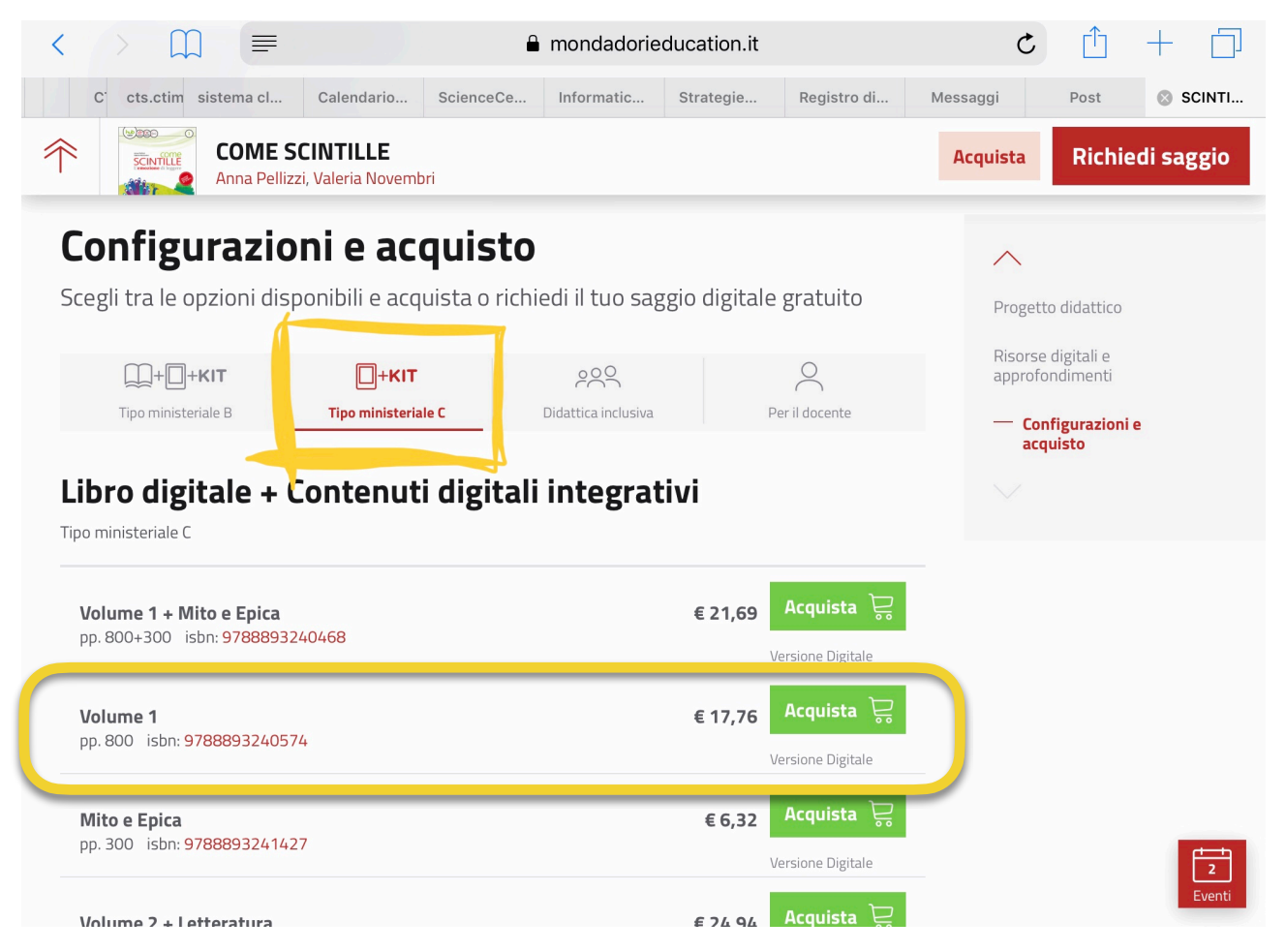

Cliccare sulla configurazione corrispondente al codice volume (ISBN) corrispondente per acquistare il libro.

### E. Libro di ARTE e IMMAGINE

stessa procedura da eseguire per il libro si arte e immagine

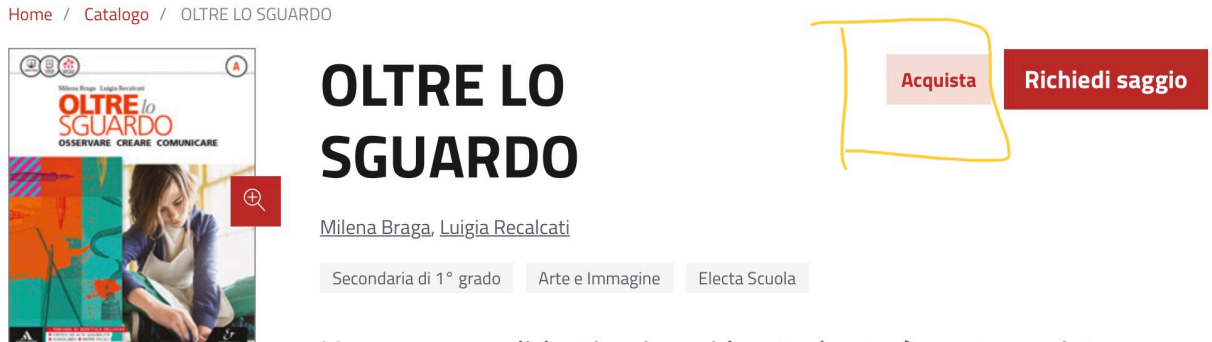

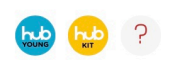

Un percorso didattico in cui lo studente è protagonista attraverso l'osservazione e la riflessione sulle opere d'arte e attraverso un metodo attivo per la scoperta della grammatica visuale

| Image: Second system         OLTRE           Milena Bra         Milena Bra                                        | LO SGUARDO<br>aga, Luigia Recalcati                                                                        |                     |                  |                                 | Acquista           | Richiedi saggio        |
|----------------------------------------------------------------------------------------------------|----------------------------------------------------------------------------------------------------|---------------------|------------------|---------------------------------|--------------------|------------------------|
| Configurazio                                                                                                    | oni e acquiste                                                                                             | D                   |                  |                                 |                    |                        |
| Scegli tra le onzioni disponibili e acquista o richiedi il tuo saggio digitale gratuito                           |                                                                                                    |                     |                  |                                 | $\wedge$           |                        |
|                                                                                                    |                                                                                                    |                     |                  |                                 | Progetto didattico |                        |
| Tipo ministeriale B                                                                                               | HKIT                                                                                                    | Didattica inclusiva | (<br>Per il d    | locente                         | Risorse<br>approfo | digitali e<br>ndimenti |
|                                                                                                    |                                                                                                    |                     |                  |                                 | — Con              | figurazioni e<br>uisto |
| Libro digitale + Contenuți digitali integrațivi                                                                   |                                                                                                    |                     |                  |                                 |                    |                        |
| Tipo ministeriale C                                                                                               |                                                                                                    |                     |                  |                                 |                    |                        |
| Volume A Osservare, crea<br>Scoprire il patrimonio art<br>e i protagonisti dell'arte<br>pp. 240+500+108 isbn: 978 | are, comunicare + Volume B<br>tistico con Conoscere le paro<br>+ Album Leggere l'opera d'an<br>88863082494 | le €<br>rte         | <b>22,89</b> Ac  | <b>quista </b> 异<br>ne Digitale |                    |                        |
| Volume A Osservare, crea                                                                                          | <b>are, comunicare</b><br>554                                                                              |                     | <b>€ 9,78</b> Ac | <b>quista </b> 异<br>ne Digitale |                    |                        |
| Volume B Scoprire il patr<br>Conoscere le parole e i pr<br>Leggere l'opera d'arte<br>pp. 500+108 isbn: 9788863    | imonio artistico con<br>rotagonisti dell'arte + Album<br>1082555                                           | (                   | E 17,72 Ac       | <b>quista 误</b><br>ne Digitale  |                    | _                      |

Accedere poi al carrello per completare il pagamento

## Sul sito www.rizzolieducation.it

#### Accedere con l'account di hub scuola appena creato

### E. Libro di MUSICA 3 VOLUMI

Cercare il libro per titolo

Cliccare sull'icona per aprire la configurazione del libro

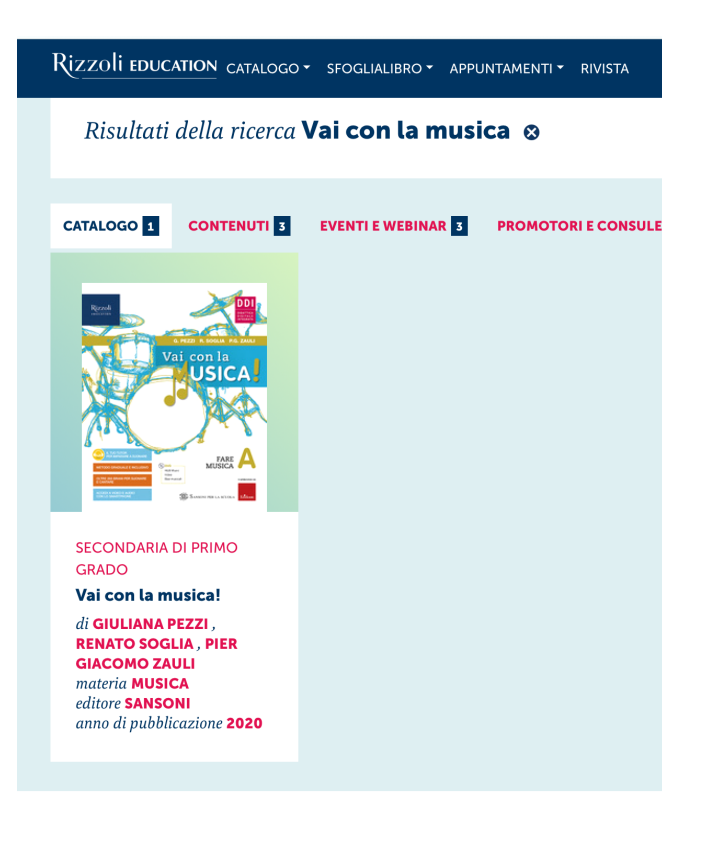

|                                   | Rizzoli education catalogo - sfoglialibro - appuntame                                                                          | NTI • RIVISTA TROVA LA TUA AGENZIA 🕈 🗩 🐵 🔍 🚍             |
|-----------------------------------|----------------------------------------------------------------------------------------------------|----------------------------------------------------------|
| Scegliere<br>LIBRO DIGITALE       | ASCOLTA AUDIO<br>7438.84 kb 8153.55 kb                                                                                         | ASCOLTA AUDIO<br>8874.53 kb ASCOLTA AUDIO<br>13463.72 kb |
|                                   | LIBRO MISTO CON LIBRO DIGITALE<br>HUB Young Volume A con DVD studente + Volume B +<br>Volume C + #lamusicanonsiferma + HUB Kit | HUB Young Volume A + HUB Kit                             |
| CONTROLLARE<br>ISBN e cliccare si | <ul> <li>&gt; prezzo 27.20€ isbn 978-88-383-3626-3</li> <li>Acquista</li> </ul>                                                | Acquista                                                 |
| acquista                          | HUB Young Volume B + Volume C +<br>#lamusicanonsiferma + HUB Kit<br>→ prezzo 12.00€ isbn 978-88-383-3628-7<br>Acquista         |                                                          |

Accedere al carrello e completare il pagamento.

## N.B. IL LIBRO DI GEOGRAFIA SARÀ DISPONIBILE A SETTEMBRE